Activarea Adobe Flash Player pentru semnarea cererilor cu semnătura e-AGEPI în Google Chrome

În cazul cînd semnătura e-AGEPI nu poate fi încărcată (imaginea de mai jos) este necesar de efectuat următoarele acțiuni:

|                              | 3 |
|------------------------------|---|
| <u>Semnare</u> <u>Înapoi</u> |   |
|                              |   |
|                              |   |
|                              |   |
|                              |   |

- 1. Copiați și introduceți în bara de adrese link-ul de mai jos *chrome://settings/content/siteDetails?site=https%3A%2F%2Fe-servicii.agepi.gov.md*
- 2. În compartimentul Flash setați opțiunea care permite rularea (în dependență de limba de afișare: Allow, Permite sau Разрешить )

| 🐞 Dosare   e-AGEPI 🗙 📚 Settings                                                         | × +                                                                                                    | - 0                                                                            | × |
|-----------------------------------------------------------------------------------------|----------------------------------------------------------------------------------------------------|--------------------------------------------------------------------------------|---|
| ← → C                                                                                   | site=https%3A%2F%2Fe-servicii.agepi.gov.md                                                                   | Q 🕁 🐸 🖬 🖤 🔊 🖤                                                                  | : |
| Settings                                                                                | Q. Search settings                                                                                           |                                                                                |   |
| You and Google  Autofill  Privacy and security  Appearance                              | <ul> <li>https://e-servicil.agepi.gov.md</li> <li>Usage</li> <li>46 B · 7 cookies</li> </ul>                 | Clear data                                                                     | Î |
| Q     Search engine       Image: Default browser       Umage: On startup       Advanced | Permissions  Cocation  Camera  Microphone                                                                    | Reset permissions       Ask (default)       Ask (default)       Ask (default)  |   |
| Extensions 🔀                                                                            | <ul> <li>Motion sensors</li> <li>Notifications</li> <li>JavaScript</li> <li>Flash</li> <li>Images</li> </ul> | Allow (default)  Ask (default) Allow (default) Allow Ask (default) Allow Elock |   |
|                                                                                         | Pop-ups and redirects     Ads     Block if site shows intrusive or misleading ads                            | Block (default)                                                                |   |

3. Pe pagina serviciului e-AGEPI reîncărcați pagina (în dependență de limba de afișare: Reload , Reîncarcă sau Перезагрузить )

| ← → C ③ Not secure   e-serv                   | /icii.agepi.go                                                                                                    | ov.md/ro/dossiers                    |                     |                     |      |  |
|-----------------------------------------------|----------------------------------------------------------------------------------------------------|--------------------------------------|---------------------|---------------------|------|--|
| To apply your updated settings to this        | is site, reload                                                                                                    | this page Reload                     |                     |                     |      |  |
|                                               | i 🖸 🖨                                                                                                    |                                      | NTELECTUALĂ A REPUB | LICII MOLDOVA       |      |  |
| Salut, Test2 Test                             |                                                                                                    |                                      | un un gradun        |                     |      |  |
| Selectati solicitantul *                      | 0                                                                                                    | Sunteți logat ca <u>Solicitant</u> . |                     |                     |      |  |
| · · ·                                         | Dos                                                                                                    | are                                  |                     |                     |      |  |
| Logare ca<br>MENIU                            | Toate cererile         Creare cerere nouă         Cereri noi         Cereri expediate         Cereri acceptate           • Arată fiitrul căutare |                                      |                     |                     |      |  |
| Dosare<br>Conturi spre plată                  | Titlu                                                                                                    | Tip cerere                           | Creată              | Ultima modificare   | Data |  |
| <u>Corespondență (8)</u><br><u>Statistica</u> |                                                                                                    | Cerere de înregistrare a mărcii      | 22-08-2017 13:25:26 | 22-08-2017 13:25:26 |      |  |

## 4. Utilizați semnătura e-AGEPI

|        |                     | ×              |
|--------|---------------------|----------------|
| Înapoi | Încărcați semnătura | <u>Semnare</u> |